TD n° 5

**Programmation avec Unreal Engine 2** 

# **1** Installation d'un Environnement de Programmation pour UT 2004

Vous trouverez, comme d'habitude, l'ensemble des programmes à installer pour ce TD à l'adresse suivante : <u>http://trolen.polytech.unice.fr/cours/maje/td5/</u>

### 1.1 Installation d'Unreal Engine 2

niversité

lice sophia antipolis

Commencez par installer Unreal Engine 2 (UE2) qui est le moteur et l'éditeur d'Unreal Tournament, gratuit pour toute utilisation à but non commercial ou pour l'enseignement. Lors de l'installation, sélectionnez l'ensemble des options disponibles (installation du code source des scripts, association d'UE2 avec les fichiers urm, etc.)

Cette installation vous permettra d'avoir accès à deux outils :

- UnrealEngine 2 Runtime (UE2R): le moteur d'Unreal Tournament 2004 qui permet de tester un développement ;
- UnrealEngine 2 Editor (UE2E) : l'éditeur de niveau identique à celui que nous avons pu utiliser dans UT lors de la précédente séance.

Vous devez lancer UnrealEngine2 Runtime afin de vérifier que l'installation s'est bien passée et pour créer les fichiers nécessaires lors du premier lancement (création du fichier UE2Runtime.ini au premier lancement). Cette fois-ci de toute façon, il n'est pas possible de jouer, on peut uniquement se promener, donc cela ne devrait pas durer longtemps !

Vous passez du mode vue subjective au mode caméra (vous permettant de voir le personnage) en utilisant la touche B.

# **1.2 Installation des fichiers du nouvel exemple**

Installez le paquetage partiel.zip contenant les fichiers d'un nouvel exemple pour UE2 sur lequel nous allons travailler. Cette opération a pour résultat d'ajouter les fichiers suivants :

Animations/UDN\_CharacterModels\_K.ukx (fichier des modèles) Textures/UDN\_CharacterModels\_T.utx (fichiers des textures associés aux modèles) MAJE/Classes/NewPawn.uc (fichiers de code source Unreal Script)

# **1.3 Installation d'un IDE pour Unreal : WOTgreal**

Installez le programme WOTGreal sur votre ordinateur. Après l'installation, lors du premier lancement du programme, un assistant de configuration vous proposera le réglage de différentes options. Vous veillerez à bien sélectionner la configuration de l'outil pour Unreal Engine et non, pour Unreal Tournament. Si vous avez correctement installé et configuré votre outil, vous devriez voir apparaître dans la liste le paquetage MAJE contenant la classe NewPawn. Les procédures d'installation étant terminée, passons maintenant à des choses plus intéressantes.

A l'aide de cet éditeur, vous modifierez le fichier UE2Runtime.ini pour faire en sorte que l'application démarre en mode fenêtrée, dans une résolution de 800x600.

# 2 1...2...3... Codez !

Tous les exemples que nous allons ajouter vont, comme la semaine dernière, être créés dans la package MAJE. Vous veillerez à déclarer ce nouveau paquettage dans la liste des paquettages utilisés (et à compiler par WOTgreal).

> Polytech'Nice – Sophia Université de Nice – Sophia Antipolis 930, Route des Colles – B.P. 145 - 06903 Sophia Antipolis Cedex – France Tél : +33 (0)4 92 96 50 50 – Fax : +33 (0)4 92 96 50 55 http://www.polytech.unice.fr/

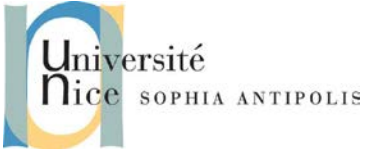

TD n° 5 Programmation avec Unreal Engine 2

### 2.1 De nouveaux personnages pour votre jeu favori

#### 2.1.1 Etude de la classe NewPawn

Vous commencerez par examiner la classe NewPawn qui implémente le comportement de notre nouvelle classe de personnage. Cette classe défini certains comportements comme la marche, la course, la nage, etc. Etudiez un peu le code pour vérifier que vous êtes bien capable d'identifier ces différentes parties. Ceci vous permettra d'identifier les structures à créer et les valeurs que vous devrez mettre lors de la prochaine étape.

#### 2.1.2 Création d'une nouvelle classe NewBoy Ou NewGirl

Le but de cet exercice est de créer une classe NewBoy (ou NewGirl) qui vous permettra d'associer une représentation graphique à votre nouvelle classe NewPawn qui implémente le comportement d'un nouveau type de personnage. Pour arriver à vos fins, il faudra donc créer cette classe NewBoy (ou NewGirl) à partir de la classe NewPawn (par héritage). En l'absence de définition d'un comportement spécifique pour ces nouveaux personnages, le travail à réaliser consiste donc à associer les animations qui vous ont été fournies aux différentes variables et structures qui sont utilisées pour l'affichage du personnage dans la classe NewPawn. Cette association est réalisée dans la section defaultproperties de votre classe. Pour connaître les valeurs à associer, vous chargerez UDN\_CharactersModel\_K.ukx dans l'outil de visualisation des animations de l'éditeur.

Dans un premier temps, vous devez au minimum associer les bonnes valeurs aux variables suivantes: Mesh, RunningAnims, StandingTurnAnims, StandIdle, ainsi que les variables suivant le type de personnage aux valeurs:

NewBoy

BaseEyeHeight=110 CollisionRadius=+00040.000000 CollisionHeight=+00113.000000 CrouchHeight=+80.0 NewGirl

BaseEyeHeight=100 CollisionRadius=+00040.000000 CollisionHeight=+00100.000000 CrouchHeight=+72.0

Pour réaliser vos tests, vous configurerez UE2R pour faire en sorte d'utiliser le nouveau personnage disponible. Pour effectuer cette opération, il suffit de modifier le fichier de configuration User.ini (à l'aide de WOTgreal) qui se situe dans le répertoire System. Dans la section [DefaultPlayer], il suffit de modifier la variable Class pour spécifier :

Class=MAJE.NewBoy

ou

Class=MAJE.NewGirl

Relancez l'exécution pour vérifier que la modification a bien été prise en compte. D'autres méthodes peuvent être utilisées pour faire cette opération :

- Au lancement du programme, en utilisant la commande suivante : UE2Runtime EM\_Runtime?Class=MAJE.NewBoy
- Lorsque le programme est lancé, en utilisant la console pour exécuter l'instruction suivante : Open EM\_Runtime?Class=MAJE.NewBoy

Après avoir testé que l'association des animations est bien réalisée correctement, vous pourrez continuer à associer les autres animations pour marcher, voler, nager, ramper, etc. Vous utiliserez la carte à disposition permettant au moins de tester la marche (debout ou accroupi), la course, la nage, quand le personnage reste statique dans une position, etc. Vous utiliserez la touche F5 pour passer de vue subjective en vue à la troisième personne (où l'on voit le personnage avec lequel on joue).

> Polytech'Nice – Sophia Université de Nice – Sophia Antipolis 930, Route des Colles – B.P. 145 - 06903 Sophia Antipolis Cedex – France Tél : +33 (0)4 92 96 50 50 – Fax : +33 (0)4 92 96 50 55 http://www.polytech.unice.fr/

TD n° 5

**Programmation avec Unreal Engine 2** 

### 2.2 Redéfinition d'un comportement d'attente pour le personnage

Ajoutez à votre classe afin de donner une attitude plus « naturelle » à votre personnage. Pour cela, vous devrez ajouter une function à votre classe pour faire en sorte de varier les comportements quand votre personnage attend. Au bout d'un certain temps (toutes les 1 ou 2 animations correspondant à IdleLong), vous intercalerez une animation ou le personnage se gratte le nez, s'étire, etc. Vous devrez pour cela ajouter les variables et structures nécessaires et pourrez faire appel à la fonction Rand(int Max) pour retourner un nombre aléatoire en 0 et Max – 1.

### 2.3 NewBoy, NewGirl

niversité

SOPHIA ANTIPOLIS

Vous ferez en sorte pour cette dernière partie concernant les personnages de modifier votre code pour avoir deux classes de personnages (un garçon et une fille) qui héritent tous deux du comportement que vous venez de définir.

# 3 Modification du contrôle du personnage

### 3.1 Définition de nouvelles classes : NewGameInfo, NewHUD, NewScoreBoard

Récupérez le deuxième paquetage partie2.zip qui vous installera de nouvelles classes utiles à la suite du développement de notre projet. Cette opération a pour résultat d'ajouter les fichiers suivants :

Textures/NewFonts\_T.utx NewHUD\_T.utx MAJE/Classes/NewGameInfo.uc NewHUD.uc NewScoreboard.uc

Modifier le fichier UE2Runtime.ini afin de ne plus utiliser la classe RTGameInfo mais la classe NewGameInfo. Avant de pouvoir tester, vous prendrez soin de définir la classe NewController que nous allons implémenter dans la partie suivante.

# 3.2 Définition d'une classe de contrôle : NewController

En vous basant sur la classe Runtime.RTPlayerController.uc, vous implémenterez une nouvelle classe controller NewController qui permettra de faire danser votre personnage (le comportement est déjà implémenté dans la classe NewPawn et vous aurez pris soin d'associer une animation à l'action « danser » dans la classe implémentant le personnage que vous utilisez. Dans cette classe, vous ajouterez une fonction

#### exec function DoDance()

Dans cette classe, vous vérifierez que le type de personnage est un NewPawn, que l'on se trouve bien dans le modèle physique terrestre (marche) et que l'on n'est pas en train de danser. Sous ces conditions, on pourra déclencher l'animation de danse que vous aurez choisie.

Il vous suffira alors d'associer la fonction DoDance que vous venez de définir à une touche du clavier. Pour cela vous avez deux possibilités :

- Modifiez le fichier User.ini et lui ajouter la ligne suivante : G=DoDance

ou

 Invoquez le mode console dans le moteur (touche « ù ») pour y taper une commande du type : set input g DoDance